## Updating your CITI Training Certificate in your PHIRST profile

1: When you open your PHIRST landing page (<u>https://phirst.jhsph.edu</u>) please navigate to your hyperlinked name in the upper right corner, clicking on it will open a small window.

| Jo<br>B | HNS HOPKINS         | HIRST STAG             | ING                                                                                                    |                  |            | Hello, test PI 🗸 |  |  |
|---------|---------------------|------------------------|----------------------------------------------------------------------------------------------------|------------------|------------|------------------|--|--|
|         |                     | »                      | My Inbox                                                                                                    | PHIRST Resources |            |                  |  |  |
|         |                     |                        |                                                                                                    |                  |            | Components       |  |  |
|         | Site Links          | Welcome to I           | Welcome to PHIRST PHIRST is the online research submission and review system for BSPH IRB applications. The PHIRST User Guide is available to assist you. Contact PHIRST Help at bsph phirsthelp@hu.edu for PHIRST related concerns, or contact the BSPH IRB Office at bsph intoffice@hu.edu for all other concerns. |                  |            |                  |  |  |
|         | Compliance Training | PHIRST is the online r |                                                                                                    |                  |            |                  |  |  |
|         | IRB Office          | concerns, or contact t |                                                                                                    |                  |            |                  |  |  |
|         | Request Roles       | Message                |                                                                                                    |                  | Start Date | End Date         |  |  |

2: Once this window opens, select 'My Profile'

| JOHNS HOPKINS<br>BLOOMBERG SCHOOL<br>& PUBLIC HEALTH | PHIRST STAG            | NG                                                                                                    |                  | -          | Hello, test Pl •  |  |  |
|------------------------------------------------------|------------------------|----------------------------------------------------------------------------------------------------|------------------|------------|-------------------|--|--|
|                                                      | »                      | My Inbox                                                                                                    | PHIRST Resources | L          | A Change Password |  |  |
| Site Links<br>Compliance Training                    | Welcome to B           | Welcome to PHIRST DUPST is the reference of the second of the BSDH IPB predictions. The DUPST Line Guide is wellable to seciet you, Contract DUPST black at both initiation@ibu.odu for DMPST adapted                                                                                      |                  |            |                   |  |  |
| IRB Office                                           | concerns, or contact t | rrmoi is ure umme researui suumissuu anu teleer system no oprin no appriaturis. Ine rimoi i see Gulde Is aleitade to assist you. Comact PhirkS1 neip at oppi prinstepggnu eou tor PhirkS1 related concerns, or contact the BSPH RB Office at bsph inboffice@hu edu for all other concerns. |                  |            |                   |  |  |
| Request Roles                                        | Message                |                                                                                                    |                  | Start Date | End Date          |  |  |

**3**: On the following page scroll down until you see the field that will allow you to upload your CITI HSR training certificate.

| JOHNS HOPKINS<br>POWNEEG SCHOOL<br>@PDWIEEG SCHOOL<br>PHIRST STAGING    |                                                                                                    | Hello, tost PI → |
|-------------------------------------------------------------------------|----------------------------------------------------------------------------------------------------|------------------|
| My Inbox                                                                | PHIRST Resources                                                                                                    |                  |
| test PI                                                                 |                                                                                                    |                  |
| est Pl                                                                  |                                                                                                    |                  |
| ame: test PI Title:                                                     |                                                                                                    |                  |
| Properties Account                                                      |                                                                                                    |                  |
| roperies                                                                |                                                                                                    |                  |
| Select View: Detail                                                     |                                                                                                    |                  |
| Person<br>Hononic<br>First:<br>test<br>Middle:<br>Last:<br>PI<br>Title: | JHU Department / Organization:<br>Biochemistry and Molecular Biology ••• •<br>Time Zone:<br>Bulk Delivery Preference:<br>Created: Finday, December 6, 2019 5:08-19 PM<br>Modified Finday, December 6, 2023 3:26:39 PM |                  |
| Phone                                                                   | E-mail                                                                                                    | _                |
| Business:                                                               | Preferred E-mail:                                                                                                    |                  |
| Home                                                                    | rblevins@jhsph.edu                                                                                                    |                  |
| none.                                                                   | L'illan 2.                                                                                                    |                  |
| Mobile:                                                                 | E-mail 3:                                                                                                    | $\vee$           |

**4**: Once you have uploaded your certificate please remember to update the completion date field and to hit the OK button to save your changes.

| Country:<br>HST Certificate:<br>123456 pdf(0.01) ① Upload Reversion ③<br>HST Training Completion Date:<br>127/2023 ④<br>HST Training Expiration:<br>127/2023<br>HIPAA Training Certificate:<br>[None] ② Upload<br>HIPAA Training Completion Date: |              |
|----------------------------------------------------------------------------------------------------|--------------|
| Good Clinical Practices (GCP) Certificate:<br>[None]                                                                                                    |              |
| sIRB Training Certificate:                                                                                                    |              |
| sIRB Approval Letter_NA.docx(0.01)                                                                                                    | • جالج       |
| sIRB Training Certificate Completion Date:                                                                                                    |              |
| <b></b>                                                                                                    | $\checkmark$ |
| * Required                                                                                                    | ок           |